Application procedure for issuance of the No Objection Certificate (NOC) cum Recognition Certificate in respect of Private Unaided Schools within West Bengal

# STEP - 1

## Goto : https://banglarshiksha.gov.in $\rightarrow$ Click NOC

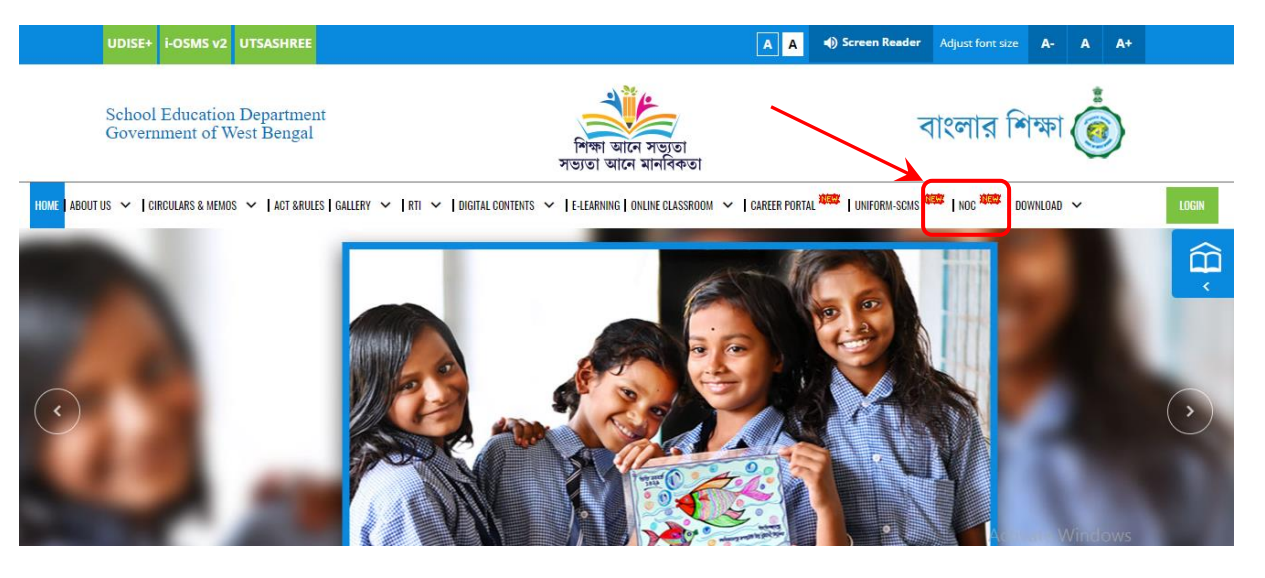

#### STEP - 2

#### Fill up the form --> click Submit

| ign Up                                                                                      | Sign Up                                       |
|---------------------------------------------------------------------------------------------|-----------------------------------------------|
| Applicant Name                                                                              | Applicant Name                                |
| APPLICANT NAME                                                                              | ABHIJIT SARKAR                                |
| Designation                                                                                 | Designation                                   |
| DESIGNATION                                                                                 | PRINCIPAL                                     |
| Name of the Trust/ Foundation/ Society                                                      | Name of the Trust/ Foundation/ Society        |
| NAME OF TRUST/ FOUNDATION/ SOCIETY                                                          | SARKAR EDUCATION SOCIETY                      |
| Address of the Trust/ Foundation/ Society                                                   | Address of the Trust/ Foundation/ Society     |
| ADDRESS OF THE TRUST/ FOUNDATION/ SOCIETY                                                   | KOLKATA 700001                                |
| Contact No. of the Trust/ Foundation/ Society Contact No. of the Trust/ Foundation/ Society | Contact No. of the Trust/ Foundation/ Society |
| Applicant's Contact No.                                                                     | Applicant's Contact No.                       |
| Contact No. of Applicant                                                                    |                                               |
| Applicant's Email ID                                                                        | Applicant's Email ID                          |
| example@email.com                                                                           |                                               |
|                                                                                             |                                               |
| 87722 Captcha                                                                               | 34231 C 34231                                 |
| Sign In     Captoha                                                                         | Sign In                                       |

On submission as above, the system will provide you User ID & Password, please note it

| You have been successfully registered<br>User ID - NOC22000015 and Default Password - noc@2020 | 0 |
|------------------------------------------------------------------------------------------------|---|
|                                                                                                |   |

# No Objection Certificate (NOC) cum Recognition Certificate in respect of Private Unaided Schools

### Now go to Login page

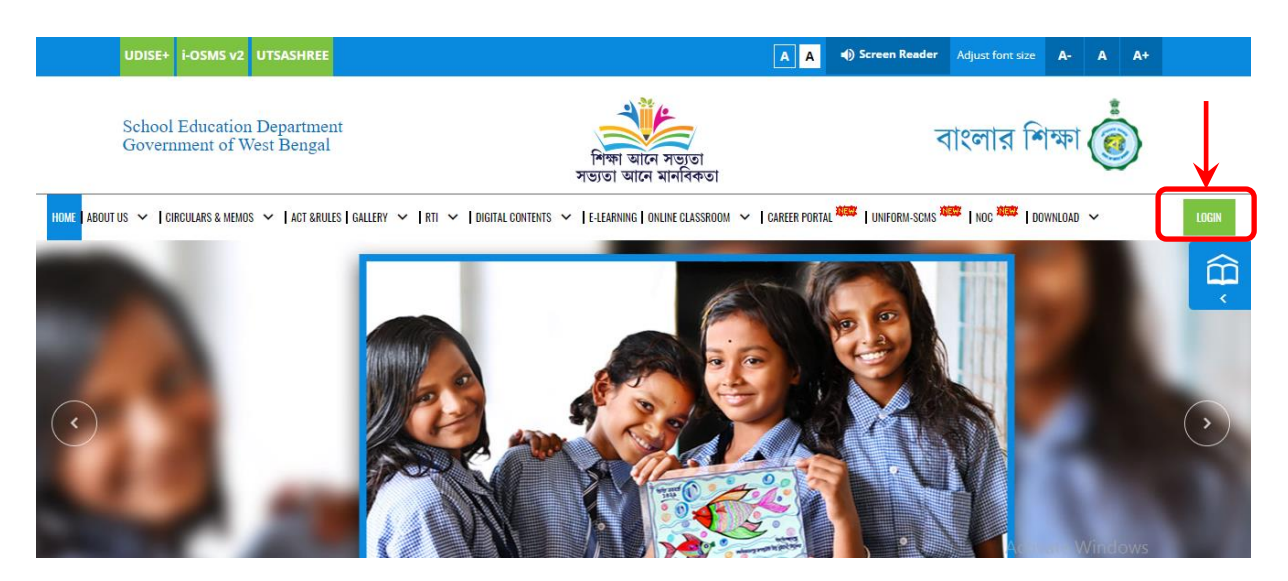

## STEP - 5

Use ID & Password as provided by the system along with the Captcha Code ightarrow Click Sign In

| Hon'ble Chief Minister                   | LOGIN       |         |    |
|------------------------------------------|-------------|---------|----|
| Hon'ble Education Minister               | NOC22000015 | A       |    |
| Chief Secretary                          |             |         |    |
| Principal Secretary, School<br>Education | 62457       | 2457    | 00 |
| Other Stakeholders                       | 0           |         |    |
|                                          | # Home +2   | Sign In |    |
|                                          | 10. 31.5    | 500     |    |

## For first time login change password of your own $\rightarrow$ Click Change to continue

|                   |         | 1 |
|-------------------|---------|---|
| lew Password *    |         |   |
|                   |         | 1 |
| Strong            | Hints 🕨 |   |
| Confirm Password* |         |   |
|                   |         |   |

## STEP - 7

### Login again using your new password $\rightarrow$ your dashboard will look like $\rightarrow$ click on 'New Application'

| 適 বাংলার শিক্ষা                  |                    |                | School Education Departme<br>Government of West Beng | nt<br>al           | EDUCATION A DE                                  |                   |               |
|----------------------------------|--------------------|----------------|------------------------------------------------------|--------------------|-------------------------------------------------|-------------------|---------------|
| APPLICANT, NOC<br>ABHIJIT SARKAR | Dashboar           | rd             |                                                      |                    |                                                 |                   |               |
|                                  | Application Status |                |                                                      |                    |                                                 |                   |               |
| Dashboard                        | + New App          | lication       |                                                      |                    |                                                 |                   | 50            |
|                                  | SI No.             | Application ID | Institution Name                                     | Year of Foundation | Status                                          | Action            |               |
|                                  | No data avail      | lable in table |                                                      |                    |                                                 |                   |               |
|                                  |                    |                |                                                      |                    |                                                 |                   | Previous Next |
|                                  |                    |                |                                                      |                    |                                                 |                   |               |
|                                  | Additional De      | tails          |                                                      |                    |                                                 |                   |               |
|                                  |                    |                | DLIT Inspection Date                                 |                    | NOC Cum Recogn                                  | ition Certificate |               |
|                                  |                    | The ir         | nspection is not yet scheduled.                      |                    | NOC cum Recognition Certificate not yet issued. |                   |               |
|                                  |                    |                |                                                      |                    |                                                 |                   |               |

## STEP - 8

Application Form is divided by 9 parts (Part A to Part I), fill up the form properly.

After completion, click 'Save & Next' at the bottom to proceed next (click on '+' symbol at the extreme right of the section) Part B and so on.

| Part A GENERAL PARTICULARS                                                            |                                                                             |                                                                                                    |                                                                                                    |                 |                   |   |
|---------------------------------------------------------------------------------------|-----------------------------------------------------------------------------|----------------------------------------------------------------------------------------------------|----------------------------------------------------------------------------------------------------|-----------------|-------------------|---|
|                                                                                       |                                                                             |                                                                                                    |                                                                                                    |                 |                   |   |
| Type of NoC:                                                                          |                                                                             |                                                                                                    | -Pease Select-                                                                                                    |                 |                   |   |
| District Name:                                                                        |                                                                             |                                                                                                    | -Pipase Select-                                                                                                    |                 |                   | ~ |
| Sub-Division Name:                                                                    |                                                                             |                                                                                                    |                                                                                                    |                 |                   | ~ |
| Circle Name:                                                                          |                                                                             |                                                                                                    |                                                                                                    |                 |                   | ~ |
| Block/ Munc / Corp. Name:                                                             |                                                                             |                                                                                                    |                                                                                                    |                 |                   | ~ |
| Name of the institution:                                                              |                                                                             |                                                                                                    |                                                                                                    |                 |                   |   |
| Low class :                                                                           |                                                                             |                                                                                                    | CLASS I                                                                                                    |                 |                   | ~ |
| High class :                                                                          |                                                                             |                                                                                                    | CLASS IV                                                                                                    |                 |                   | ~ |
| Year of Foundation:                                                                   |                                                                             |                                                                                                    |                                                                                                    |                 |                   |   |
| Name of the Trust/Foundation/Society ru                                               | nning the Institution:                                                      |                                                                                                    | SABKAR FPU YATION SPOJETY                                                                                                    |                 |                   |   |
|                                                                                       |                                                                             |                                                                                                    | and the second second s |                 |                   |   |
| Does the Trust/Foundation/Society belon<br>Body or minority community? If so, give of | g to a religious<br>setats:                                                 |                                                                                                    | NO                                                                                                    |                 |                   |   |
| Whether the Trust/Foundation/Society is                                               | registered;                                                                 |                                                                                                    | -Piessa Solati-                                                                                                    |                 |                   |   |
| Whether the institution has a property Co<br>by invoking relevant provisions of Memor | instituted Managing Committee duly formed<br>andum of Association and or in |                                                                                                    | -Pisase Select-                                                                                                    |                 |                   | ~ |
| Accordance with the Management of Rec<br>(Aided and Unaided) Rules, 1969:             | lognized Non-Government Institution                                         |                                                                                                    |                                                                                                    |                 |                   |   |
| Whether the institution seeking recognition                                           | an, shall abide by the bye laws.                                            |                                                                                                    | -Please Solect-                                                                                                    |                 |                   |   |
| Number of sections by class (if the class                                             | is stand alone, has no section then put one)                                |                                                                                                    |                                                                                                    |                 |                   |   |
| Cluster                                                                               | Number of Section                                                           |                                                                                                    | Classes                                                                                                    |                 | Number of Section |   |
| 1.                                                                                    | +Please Select-                                                             | ~                                                                                                    | n -                                                                                                    | -Please Select- |                   | ~ |
| ш×                                                                                    | -Plesse Select-                                                             | ~                                                                                                    | RV -                                                                                                    | -Plaase Select- |                   | ~ |
|                                                                                       |                                                                             |                                                                                                    |                                                                                                    |                 |                   |   |
|                                                                                       |                                                                             | Concernence of the second second second second second second second second second second second second second s | 19                                                                                                    |                 |                   |   |

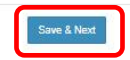

# PART - B

| Exact location of Institution.                                                                                          |                 |
|----------------------------------------------------------------------------------------------------|-----------------|
| a. Postal Address                                                                                                    |                 |
| b. Talegraphic Address, If any                                                                                          |                 |
| c. Talephone No. and Pax No. If any:                                                                                    |                 |
| d. Name of the nearest Railway Station;                                                                                 |                 |
| e. Distance from Railway Blation:                                                                                       |                 |
| The Institution is for:                                                                                                 | -Peaso Select-  |
| Instructional hours:                                                                                                    |                 |
| Duration of Summar vacation, Puja<br>Vacation and Wither vacation with<br>approximite data.                             |                 |
| Medium of Instruction:                                                                                                  | -Please Select- |
| Whather admission in the institution is<br>open to all without any discrimination<br>based on highor each, order or ace | -Press Select.  |
| Whether any religious instruction is imparted                                                                           | -Piesse Select- |
| What curriculum and syllabus are followed in each class                                                                 | -Piezza Select- |
| Whether the Institution is financially<br>capable of noning with its own<br>resources                                   | -Ress Select    |
| Specify how the Institution is financed :                                                                               |                 |
| Save & Next                                                                                                    |                 |

|  | a | - | N | - | 1 |
|--|---|---|---|---|---|
|  |   |   |   |   |   |
|  |   |   |   |   |   |

#### PART - C has been -Please Selectv prei any Save & Next

|                                                       |                                                |                                                  |                                              |            |                         | PART - D |
|-------------------------------------------------------|------------------------------------------------|--------------------------------------------------|----------------------------------------------|------------|-------------------------|----------|
| Part D - PARTICULARS RELATING TO ENROLM               | VENT OF STUDENTS AS ON THE DATE OF APPLICATION |                                                  |                                              |            |                         | Pending  |
|                                                       | P                                              | artioulars of class, section, number of enrol    | iment etc. to be furnished in the table give | an below   |                         |          |
| Class & Section                                       | No. of Boys                                    |                                                  | No. of Girls                                 | Total      | Remarks                 |          |
|                                                       |                                                | Dropout rat                                      | es in each class                             |            |                         |          |
| Dask & Sector Dropout Rates(in current accenter year) |                                                |                                                  |                                              |            |                         |          |
|                                                       |                                                | Clas                                             | c recuits                                    |            |                         |          |
| Class & Section                                       | Total student appeared                         |                                                  | Total student passed                         |            | Passed percentage       |          |
| Whether mother longue of at least 50% of the stu      | dents is other than Bengall (give numbers):    |                                                  |                                              |            |                         |          |
| (a) Total Students:                                   |                                                |                                                  |                                              |            |                         |          |
| (b) Bengali speaking :                                |                                                |                                                  |                                              |            |                         |          |
| (c) Others :                                          |                                                |                                                  |                                              |            |                         |          |
|                                                       |                                                |                                                  |                                              |            |                         |          |
|                                                       | l desetter                                     | o facility worthing to the locality within a car | tive of 4 lems to unknown and within 2 k     |            |                         | + Add    |
| SUNG                                                  | Name of the institution                        |                                                  |                                              | Distance 1 | om processe institution |          |
| 1                                                     |                                                |                                                  |                                              |            |                         | 1        |
|                                                       |                                                |                                                  |                                              |            |                         |          |
|                                                       |                                                | Saw                                              | e & Next                                     |            |                         |          |

# PART - E

| Parte – Particulars relating to subjects faught in the institution |                 | Pending |
|--------------------------------------------------------------------|-----------------|---------|
| tsLarguage:                                                        | -Piccas Solici- | Y       |
| 2nd Language:                                                      | -Piccas Solid-  | v       |
| Mattenato:                                                         | -Piasa Solid-   | v       |
| Science                                                            | -Picate Solid-  | Y       |
| Sodal Science:                                                     | -Please Solici- | v       |
| Socially useful productive work and Community Service              | -Plane Solid-   | v       |
| Health & Physical Education/Music/Dance/Painting                   | -Picasa Solici- | v       |
| Additional subject, if any (optional):                             |                 |         |

Part F – PARTICULARS RELATING TO CAMPUS, BUILDING, CLASSROOMS ETC.

|                                                                                                    | Location                                                                     | of campus                    |            |
|----------------------------------------------------------------------------------------------------|------------------------------------------------------------------------------|------------------------------|------------|
| (a) District:                                                                                                    |                                                                              |                              | KOLKATA    |
| (b) Police Station:                                                                                                    |                                                                              |                              | SEALDAH    |
| (c) Mouza                                                                                                    |                                                                              |                              | 25         |
| (d) Plot No.                                                                                                    |                                                                              |                              | 20         |
| (e) Khatian No.                                                                                                    |                                                                              |                              | 22         |
| (f) Area in decimal                                                                                                    |                                                                              |                              | 1          |
|                                                                                                    | Built up area (in                                                            | sg. ft., each floor):        |            |
| SI No.                                                                                                    | Floor                                                                        | Area (in sq.ft.)             |            |
| 1                                                                                                    | 1                                                                            | 120                          |            |
|                                                                                                    |                                                                              | 120                          |            |
|                                                                                                    | Location                                                                     | of campus                    |            |
| Is it leased or owned? If leased copy of re<br>Lease agreement and rent receipts are to<br>(the rent receipt should be in the name of<br>and lease should be for a minimum period<br>with provision for renewal), If owned, copy<br>of the Society / Trust should be enclosed | gistered<br>be enclosed<br>the Institution<br>d of 20 years<br>of permission |                              | Leased     |
|                                                                                                    | Sanitary conditions No. of W/C and                                           | urinals (separately for boys | and girls) |
| No. of W/C for Boys :                                                                                                    |                                                                              |                              | 10         |
| No. of W/C for Girls :                                                                                                    |                                                                              |                              | 10         |
| Urinals for Boys :                                                                                                    |                                                                              |                              | 5          |
| Urinals for Girls :                                                                                                    |                                                                              |                              | 5          |
| If the Institution is now housed in a<br>leased building, whether there is any<br>possibility of acquiring its own land to<br>construct building thereon within the<br>period as may be specified by the Board:                                                               |                                                                              |                              | 1          |
| Drinking water facilities details of sources                                                                                                    | :                                                                            |                              | Tap water  |
|                                                                                                    | (Common rooms (se                                                            | parately for boys /girls)    |            |
| Common rooms for boys :                                                                                                    |                                                                              |                              | 1          |
| Common rooms for girls :                                                                                                    |                                                                              |                              | 1          |
| If the Institution is now housed in a<br>leased building, whether there is any<br>possibility of acquiring its own land to<br>construct building thereon within the<br>period as may be specified by the Board:                                                               |                                                                              |                              | 1          |
| No. of classrooms and approximate<br>dimension above 400 Sq. ft. per classroor                                                                                                    | n                                                                            |                              | 8          |
| No. of classrooms and approximate dimension below 400 Sq. ft. per classroom                                                                                                    | n                                                                            |                              | 2          |
| Is sufficient furniture for classroom availab                                                                                                    | ble?                                                                         |                              | YES        |
| Conditions of furniture proposed expendit                                                                                                    | ure :                                                                        |                              | 500000     |

PART - G

| Part G | Par G - FARTICULARS RELATING TO TRACHING AND INDI TRACHING STAFF |               |                                        |                                                  |                      |                                             |                                                                  |                                                                   |                                    |  |  |
|--------|------------------------------------------------------------------|---------------|----------------------------------------|--------------------------------------------------|----------------------|---------------------------------------------|------------------------------------------------------------------|-------------------------------------------------------------------|------------------------------------|--|--|
|        |                                                                  |               |                                        |                                                  |                      |                                             |                                                                  |                                                                   | + Add                              |  |  |
|        | ADD PARTICILAR & RELACHING AND AT FF                             |               |                                        |                                                  |                      |                                             |                                                                  |                                                                   |                                    |  |  |
| SUN    | Name                                                             | Date of Birth | Date of appointment in the institution | Academic qualifications with per centum of marks | Other qualifications | If holding a B.Ed, degree or its equivalent | If appointed as Trained Graduate Teacher / Post Graduate Teacher | Pay scale with present pay, allowances and gross salary per month | Teaching experience with details 1 |  |  |
| 1      |                                                                  |               |                                        |                                                  |                      |                                             |                                                                  |                                                                   |                                    |  |  |
| •      |                                                                  |               |                                        |                                                  |                      | Save & Next                                 |                                                                  |                                                                   | •                                  |  |  |

PART - H

|                                                   | and a second second second second second second second second second second second second second second second | -Please Select-            |                           |                                                              |  |   |
|---------------------------------------------------|----------------------------------------------------------------------------------------------------|----------------------------|---------------------------|--------------------------------------------------------------|--|---|
|                                                   |                                                                                                    | Rate of fees one           | arged and annual charges  |                                                              |  |   |
| Class                                             | Tution fee Per month (Rs.)                                                                                     | Other faes per month (Rs.) |                           | Total of special Fees, annual fees, Building fund etc. (Rs.) |  |   |
| I to V                                            |                                                                                                    |                            |                           |                                                              |  |   |
| VI                                                |                                                                                                    |                            |                           |                                                              |  |   |
| vi                                                |                                                                                                    |                            |                           |                                                              |  |   |
| Scholarships /                                    | Concessions:                                                                                                   |                            |                           |                                                              |  |   |
| is there provis<br>Studentships?                  | ion for scholarship / Fee<br>I or other financial help to                                                      |                            |                           | -Please Select-                                              |  |   |
| poor and dese                                     | irving students?                                                                                               |                            |                           |                                                              |  |   |
| (a) Datale abo                                    | n i the Research and in the                                                                                    | Phancial po                | astion of the institution |                                                              |  |   |
| name of the in<br>Bank of an an<br>sixty thousand | la con vector ve construction in the<br>Insurt of Rs.60, 0001-(Rupses<br>I cony).                              |                            |                           |                                                              |  |   |
| (c) Whether th<br>arrangement f<br>a Chartered A  | ie Institution has any<br>for regular audit of its fund by<br>accountant Firm:                                 |                            |                           | -Please Select-                                              |  |   |
| (d) Whether p                                     | rofessional tax is paid to the Tax Authority.                                                                  |                            |                           | -Please Select-                                              |  | 0 |
| Specify the pa                                    | uticulars of student classroom ratio:                                                                          |                            |                           |                                                              |  |   |
| Specify the pa                                    | uticulars of student leacher ratio:                                                                            |                            |                           |                                                              |  |   |
| Specify wheth                                     | er the Institution building                                                                                    |                            |                           |                                                              |  |   |
| provide for ent<br>rom the first fil              | try to, and emergency exit<br>oor orwards.                                                                     |                            |                           |                                                              |  |   |
| Whether suffic                                    | cient fire safety equipments are installed:                                                                    |                            |                           | -Please Select-                                              |  |   |
| Whether there<br>fire safety equ                  | are trained persons to use<br>ipments or disaster management:                                                  |                            |                           | -Please Select-                                              |  | 3 |
|                                                   |                                                                                                    |                            |                           |                                                              |  |   |

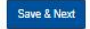

|                                                                                                    | PART - I                                                                                                    |
|----------------------------------------------------------------------------------------------------|----------------------------------------------------------------------------------------------------|
| Per I - RUNE BRILDER THE FRILDHING ROOMAATH WE THE THE GRADUE ALD BRITE                                                                                                    | han a start a start a start a start a start a start a start a start a start a start a start a start a start a s |
| Cape of regarding order on singular cape of the mesod of land                                                                                                    | (Chouse Fig. No file chosen                                                                                     |
| Capy of memory dates of the society (seed of the same with except the registration day sheeted by a Capeter Officer                                                                                                    | Choose Fill No file closes                                                                                      |
| Capy of machines hereing NLC for the installation with lits of mentions are, job detained with a mention of a Grandma Office and powers and function of the Grandmannes Contribute of the installation                                                                                                    | (Stazar Far) No lis circan                                                                                      |
| Capy of service takes into an advertised day, second to you down of provide the provided of the provided of th | Chasses Fiel No Ste chases                                                                                      |
| Capy of approximate interval that intervals the incidency of the ICC and that incidency in terms of a segment of a segment | (Choure Fig. to in choses                                                                                       |
| Copy of sequences on the action and the factor rooms and presents of the language Contrales.                                                                                                    | Choose File Sto Section                                                                                         |
| Capy of excisions building one in each case where some of any memory of destructions                                                                                                    | ChooseFile 16 the doces                                                                                         |
| Proposit Fung transmission drawswing computer with trading                                                                                                    | (ZhowaFa) No Se docum                                                                                           |
| Carthol capy of inglowed based for purchases of land-set. If the translation                                                                                                    | Choose File Sto Ste Occase                                                                                      |
| Partialen ingening will das unterstandt, ets landers of the landers of the landers.                                                                                                    | Charae File (to fair charae                                                                                     |
| Defadan ngelagat negati neurotay ineur                                                                                                    | (Choose File) No file choose                                                                                    |
| Partialise suppring Constants, Provider Fund and Polineers at The other and other                                                                                                    | Choose Sig No No Const                                                                                          |
| Capp of the second to a time of the number of the functional and the second of the Collision of the Collision of the Collisio | [DisserFit] No fits chosen                                                                                      |
| The subschement of secure of the tenthesis to be these years                                                                                                    | (Zazaria) to is close.                                                                                          |
| Please stacks a read may of the sea showing the landson of the installation of section of the installation of the installation | (those Fig. 10 for chose)                                                                                       |
| Capy of Prints Last Read                                                                                                    | Choose Fill No file Access                                                                                      |
| Pempaten d'he indutori ilatilip torevisua repri                                                                                                    | (Dissering to be closes                                                                                         |
|                                                                                                    | Tabase Fill you for crossed                                                                                     |
|                                                                                                    | (StoperFig.) to be come                                                                                         |
|                                                                                                    | (Doceal Tai) No fe choses                                                                                       |
|                                                                                                    | ChaseFill (in the closer                                                                                        |
|                                                                                                    | (2020/File) No lis citoan                                                                                       |
| Cap of Pia Golde, MCC                                                                                                    | Chazar Fair No for chazar                                                                                       |
| (they descend us an excess) and an descend one tem                                                                                                    | Classe Fia No. In crown                                                                                         |
| Copy of Industrials                                                                                                    | (Choose File) So Se chosen                                                                                      |

Save & Next

1.

All documents to be uploaded are in 'jpg' or 'pdf' format within 2 MB size.

- Copy of registration certificate along with copy of last renewal or Deed of Trust
- 2. Copy of memorandum of association of the society / deed of the trust with receipt for registration duly attested by a Gazetted Officer
- 3. Copy of resolution forming M.C. for the Institution with list of members etc. (of which two shall be secondary teachers) duly attested by a Gazetted Officer and powers and function of the School management Committee of the Institution
- 4. Copy of service rules/ leave rules etc. for the staff duly attested by a Gazetted (as per regulation)
- 5. Copy of appointment letters for all the staff duly issued by the secretary of the M.C. and duly received by the staff, duly attested by a Gazetted (as per Regulation)
- 6. Copy of acquaintance roll for all the staff for the last four months duly attested by the secretary of the Managing Committee
- 7. Copy of sanctioned building plan in each case whether owned or rented, duly attested by a Gazetted Officer
- 8. Proposal, if any, for extension of the existing campus and/or building
- 9. Certified copy of registered deed for purchase of land etc. of the Institution
- 10. Particulars regarding staff duly authenticated by the Secretary of the Managing Committee of the Institution
- 11. Particulars regarding roll strength in secondary classes
- 12. Particulars regarding Contributory Provident Fund and Professional Tax of the staff of the Institution.
- 13. Copy of the record for reserved fund in the name of the Institution in any Nationalized Bank of an amount of Rs. 60,000/-
- 14. The audited statement of accounts of the Institution for last three years
- 15. Please attach a road map of the area showing the location of the institution if there are difficulties to get to it
- 16. Copy of Parcha / Land Record
- 17. Photographes of the Institution Building from various angels
- 18. Copy of Fire Safety NOC
- 19. Other documents (as are necessary and as indicated in the form)
- 20. Copy of Declaration

<u>\*\*NB:</u> The applicant will have to download the declaration format from the download section available against the respective serial which needs to be sealed and signed by the appropriate authority of the school and the PDF copy of the same will have to be uploaded again. The copy of Declaration Format will be as per following:

## DECLARATION

- (1) All the particulars furnished above are true and correct.
- (2) I/ We undertake to abide by all rules, notifications, circulars and orders issued by the State

Government or of the West Bengal Board of Secondary Education, as the case may be, from time to time.

Countersigned

Signature of the Secretary of the School Management Committee

Chairman of the Executive Committee of the Society Or Institution

After furnishing all data as per prescribed format in all the sections following type of screen would appear in the dashboard of the concerned applicant. There would be 4 icons (options) in the 'Action' column: View, Edit, Download PDF and Send to DI for approval. If the application is sent to DI/S concerned, that would not in editable mode. After verifying the complete data set, the applicant will have to send the application to the DI/S concerned by clicking on respective button.

| 🧑 বাংলার শিক্ষা                  | ≡                                    |                | School Education Department<br>Government of West Bengal |                    | EDUCA<br>First                                  | TION 🗘 🕬Logout           |  |
|----------------------------------|--------------------------------------|----------------|----------------------------------------------------------|--------------------|-------------------------------------------------|--------------------------|--|
| APPLICANT, NOC<br>ABHIJIT SARKAR | Dash                                 | board          |                                                          |                    |                                                 |                          |  |
|                                  | Applica                              | ation Status   |                                                          |                    |                                                 |                          |  |
| Dashboard                        |                                      |                |                                                          |                    |                                                 |                          |  |
|                                  | SI<br>No.                            | Application ID | Institution Name                                         | Year of Foundation | Status                                          | Action Send for Approval |  |
|                                  | 1                                    | 1917220001     | SARKAR INSTITUTE                                         | 2021               | Saved as Draft                                  |                          |  |
|                                  | Previous 1 Next                      |                |                                                          |                    |                                                 |                          |  |
|                                  |                                      |                |                                                          |                    |                                                 |                          |  |
|                                  | Additional Details                   |                |                                                          |                    |                                                 |                          |  |
|                                  | DLIT Inspection Date                 |                |                                                          |                    | NOC Cum Recogni                                 | ition Certificate        |  |
|                                  | The inspection is not yet scheduled. |                |                                                          | N                  | NOC cum Recognition Certificate not yet issued. |                          |  |
|                                  |                                      |                |                                                          |                    |                                                 |                          |  |

After sending the online application to the DI/S, the status would be reflected accordingly as reflected in the following image. However, after processing at each level, the status would be reflected accordingly at the applicant dashboard.

| 👩 বাংলার শিক্ষা                                    | =                                                     |                                      | School Education Department<br>Government of West Bengal |                    |                                                 | TION 🗘 OLogout  |  |
|----------------------------------------------------|-------------------------------------------------------|--------------------------------------|----------------------------------------------------------|--------------------|-------------------------------------------------|-----------------|--|
| APPLICANT, NOC<br>ABHIJIT SARKAR                   | Dashb                                                 | oard                                 |                                                          |                    |                                                 |                 |  |
| Bashboard     successfully sent to DI for approval |                                                       |                                      |                                                          |                    |                                                 |                 |  |
|                                                    | Applicati                                             | ion Status                           |                                                          |                    |                                                 |                 |  |
|                                                    | SI<br>No.                                             | Application ID                       | Institution Name                                         | Year of Foundation | Status                                          | Action          |  |
|                                                    | 1                                                     | 1917220001                           | SARKAR INSTITUTE                                         | 2021               | Sent to DI for Approval                         | • ±             |  |
|                                                    |                                                       |                                      |                                                          |                    |                                                 | Previous 1 Next |  |
|                                                    | Addition                                              | al Details                           |                                                          |                    |                                                 |                 |  |
|                                                    | DI IT Inspection Data NOC Cum Recognition Cardificate |                                      |                                                          |                    | tion Certificate                                |                 |  |
|                                                    |                                                       | The inspection is not yet scheduled. |                                                          |                    | NOC cum Recognition Certificate not yet issued. |                 |  |

## STEP - 10

After forwarding the online application to the DI/S concerned [for Primary School: DI/S (PE) and for Secondary School: DI/S (SE)], hard copies of the same (along with all enclosures) need to be submitted at the respective DI/S office. Office of the concerned DI/S would accept the same and give such input in the online system and a receipt copy would be generated in this regard from DI/S login which need to be given to the concerned applicant. Sample copy of such receipt would be as per following:

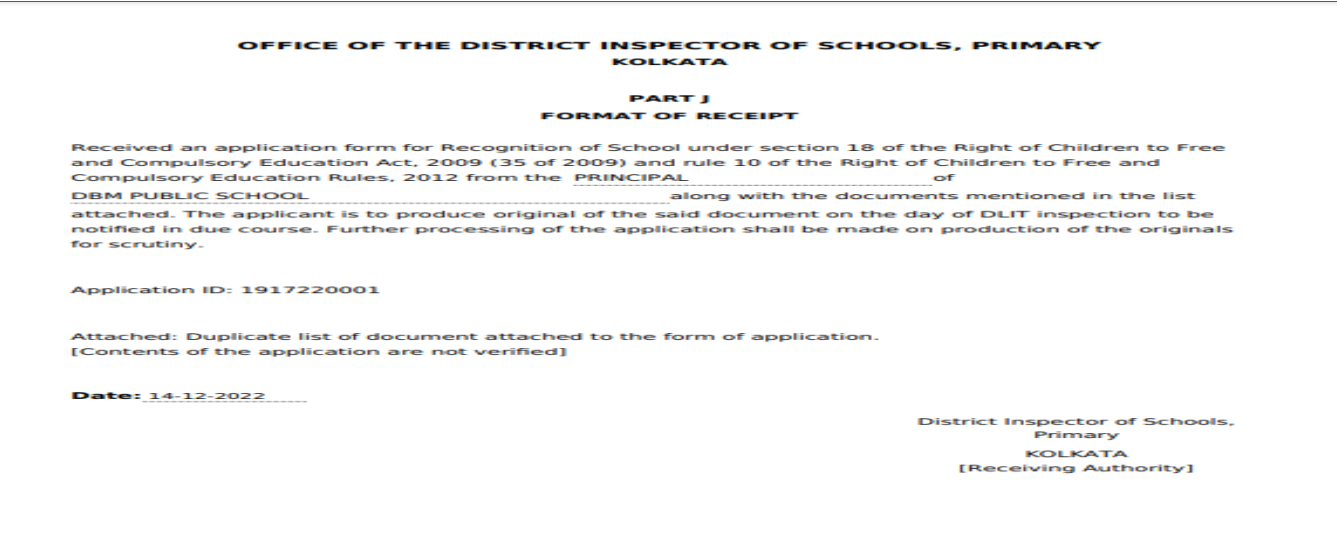

After receiving the application, concerned DI/S will verify the details and may return the online application with specific reason or would fix the date of DLIT inspection. If returned back to the applicant level, that would be available at the applicant login and if the DLIT inspection date is fixed by the DI/S, such date would also be available at the applicant dashboard as depicted below:

| 適 বাংলার শিক্ষা                  | School Education Department<br>Government of West Bengal |                |                  |                    |  |  |
|----------------------------------|----------------------------------------------------------|----------------|------------------|--------------------|--|--|
| APPLICANT, NOC<br>ABHIJIT SARKAR | Dashboard                                                |                |                  |                    |  |  |
|                                  | Application Status                                       |                |                  |                    |  |  |
| 🚳 Dashboard                      | SI<br>No.                                                | Application ID | Institution Name | Year of Foundation |  |  |
|                                  | 1                                                        | 1917220001     | SARKAR INSTITUTE | 2021               |  |  |
|                                  |                                                          |                |                  |                    |  |  |
|                                  |                                                          |                |                  |                    |  |  |
|                                  | Additional Details                                       |                |                  |                    |  |  |
|                                  |                                                          | DLITI          | Inspection Date  |                    |  |  |
|                                  |                                                          | 15-12-2022 N   |                  |                    |  |  |
|                                  |                                                          |                |                  |                    |  |  |

#### STEP - 12

The status of the application would be updated in the dashboard of the applicant after processing at each level. If the NOC cum Recognition Certificate is issued, that would also be available at the applicant login like the following.

| 👩 বাংলার শিক্ষা                  | =                  |                             | School Education Department<br>Government of West Bengal |                    | EDUCAT<br>FIRST                           | FION 🔔 🕒 Logout                            |  |  |
|----------------------------------|--------------------|-----------------------------|----------------------------------------------------------|--------------------|-------------------------------------------|--------------------------------------------|--|--|
| APPLICANT, NOC<br>ABHIJIT SARKAR | Dashb              | Dashboard                   |                                                          |                    |                                           |                                            |  |  |
|                                  | Applicati          | on Status                   |                                                          |                    |                                           |                                            |  |  |
| 3 Dashboard                      |                    |                             |                                                          |                    |                                           |                                            |  |  |
|                                  | SI<br>No.          | Application ID              | Institution Name                                         | Year of Foundation | Status                                    | Action                                     |  |  |
|                                  | 1                  | 1917220001                  | SARKAR INSTITUTE                                         | 2021               | NoC-cum-recognition<br>certificate issued | ۲. (۲) (۲) (۲) (۲) (۲) (۲) (۲) (۲) (۲) (۲) |  |  |
|                                  |                    |                             |                                                          |                    |                                           | Previous 1 Next                            |  |  |
|                                  | Additional Details |                             |                                                          |                    |                                           |                                            |  |  |
|                                  |                    | DLIT Inspection Date NOC Cu |                                                          |                    |                                           | ion Certificate                            |  |  |
|                                  | 15-12-2022         |                             |                                                          |                    | • View                                    |                                            |  |  |
|                                  |                    |                             |                                                          |                    |                                           |                                            |  |  |

The applicant may download the NOC cum Recognition Certificate by clicking on 'View' button.